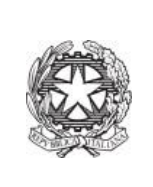

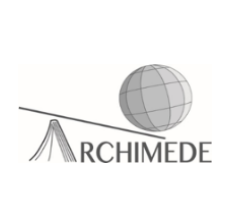

## Vademecum 1 – Pagamento notificato

Per una notifica di pagamento nominale bisogna seguire tale procedura:

1. Accedere al registro elettronico usando la propria **username** e **password** e cliccare sulla voce "Scadenzario pagamenti e ricevute".

| BACHECA<br>Bacheca online   | Consulta la bacheca<br>Visualizza le comunicazioni            |
|-----------------------------|---------------------------------------------------------------|
| SCRUTINI<br>Esito           | Esito Scrutini                                                |
| AUTORIZZAZIONI<br>Pagamenti | Autorizzazione Privacy e Rimborsi                             |
| PAGAMENTI<br>Pago In Rete   | Scadenzario pagamenti e ricevute                              |
| ACCOUNT                     | Gestisco i miei dati<br>impostazioni account per la sicurezza |

2. Apparirà la figura sottostante, quindi cliccare sulla voce "Paga"

| • | Contributo scolastico - unica soluzione - A.S.<br>2023/24<br>Causale - Contributi Vari<br>A840032501682307110923011MPBQ | 15-12-2023 | 150,00 € | Paga |
|---|----------------------------------------------------------------------------------------------------|------------|----------|------|
| • | Contributo scolastico - prima rata - A.S. 2023/24<br>Causale - Contributi Vari<br>A840032501682307110921085V6UE         | 15-12-2023 | 60,00 €  | Paga |
| • | Contributo scolastico - seconda rata - A.S.<br>2023/24<br>Causale - Contributi Vari<br>A84003250168230711092206A0LQY    | 15-12-2023 | 60,00 €  | Paga |

Istituto statale di istruzione secondaria superiore A R C H I M E D E via Caravaggio, 52 - 24047 Treviglio (BG) tel.: 0363 48721-2 – fax: 0363 303167 email: bgis004008@istruzione.it – bgis004008@pec.istruzione.it website: www.isarchimede.gov..it c.f. 84003250168 - cod. mec. BGIS004008 3. Scegliere la modalità di pagamento.

Se si decide di scaricare il bollettino di pagamento, effettuare la stampa e presentarlo ad una ricevitoria, tabaccheria, ecc.. per effettuare il pagamento.

Se si decide di pagare online bisogna accedere su PAGO IN RETE. Quindi, cliccare sulla voce "Paga tramite PagoInRete"

| Paga avviso | o Contributo scolastico - unica soluzione - A.S. 2023/24 🛛 🗙                                                      |   |
|-------------|----------------------------------------------------------------------------------------------------|---|
| ß           | <b>Paga tramite PagoInRete</b><br>Fai click per collegarti alla piattaforma PagoInRete ed effettuare il pagamento |   |
| Ð           | Scarica bollettino di pagamento<br>Scarica e stampa il bollettino da poter pagare                                 |   |
|             | Annulla                                                                                                    | _ |

4. Scegliere la modalità di accesso al portale PAGO IN RETE

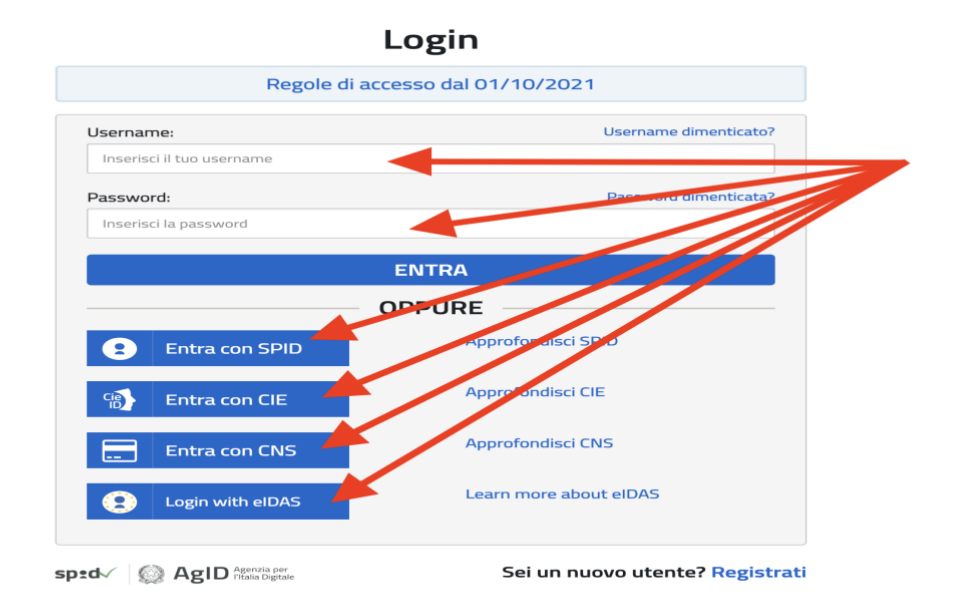

5. Cliccare sulla voce "Vai a Pago in rete scuole"

## Il sistema Pago In Rete

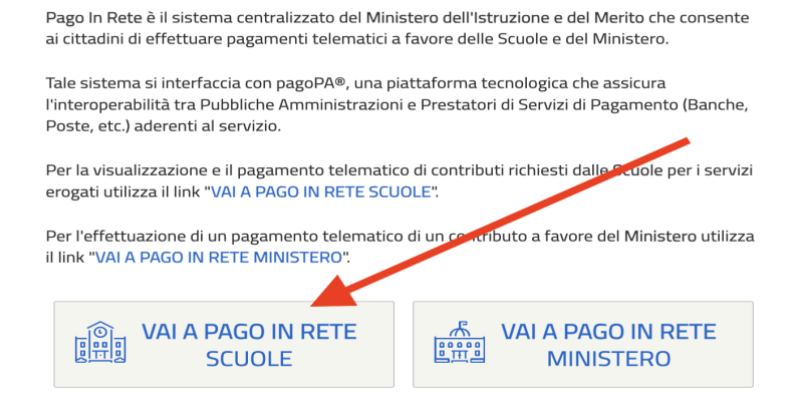

6. Nella pagina web che apparirà, se il pagamento è notificato basterà cliccare sulla voce "Visualizza pagamenti"

| Home      | Versamenti volontari             | Visualizza pagamenti                  | Gestione consensi              | Richiedi assistenza        | Michele La Riccia<br>Area riservata   Esci |
|-----------|----------------------------------|---------------------------------------|--------------------------------|----------------------------|--------------------------------------------|
| Ho        | me                               |                                       |                                |                            |                                            |
| II sisten | na Pago In Rete consente la v    | visualizzazione e il pagament         | o degli avvisi telematici, re  | lativi a tasse e           | $\sim$                                     |
| contribu  | iti scolastici, emessi dalle seg | reterie scolastiche per gli alur      | nni frequentanti. Con Pago     | In Rete è possibile        |                                            |
| anche e   | eseguire versamenti volontari    | a favore degli istituti scolastic     | L.                             | 123                        |                                            |
| Potrai v  | isualizzare gli avvisi telematic | i di pagamento emessi dagli i         | stituti di frequenza per gli a | alunni associati dalle 🛛 🦯 |                                            |
| scuole    | al tuo profilo. In caso di manca | ta visualizzazione degli avvis        | i contatta l'istituto scolasti | co di frequenza            |                                            |
| dell'alur | nno, per comunicare le eventu    | ali informazioni mancanti per         | l'associazione. Per ogni a     | lunno associato al tuo     |                                            |
| profilo r | iceverai dal sistema sulla tua   | casella di posta elettronica pe       | ersonale sia le notifiche de   | gli avvisi telematici di   |                                            |
| pagame    | ento emessi dalla scuola di fre  | quenza dell'alunno che le not         | ifiche dei pagamenti che s     | ono stati eseguiti con     |                                            |
| Pago In   | Rete.Potrai inoltre scaricare    | direttamente dall'applicazione        | l'attestazione di pagamer      | to valida per eventuali    |                                            |
| detrazio  | oni fiscali.                     |                                       |                                |                            |                                            |
| Per ma    | ggiori dettagli è possibile cons | ultare il <u>Manuale Utente</u> e vis | ionare le <u>FAQ</u> .         |                            |                                            |

7. La voce del servizio da pagare apparirà nell'elenco e si potrà scegliere, dal menu a tendina, la voce che si desidera visualizzare.

| al                  | AI                       | <seleziona></seleziona> | Codice avviso | Causale pagamento |
|---------------------|--------------------------|-------------------------|---------------|-------------------|
| 01/09/2023          | 31/08/2025               | ✓ Da pagare             |               |                   |
|                     |                          | In attesa di ricevuta   | Conselle      |                   |
|                     |                          | Pagato                  | Cancella      |                   |
| lenco pagamenti Dal | 01/09/2023 4/ 31/08/2025 | Rimborsato              |               |                   |
| ienco pagamenti Dai | 01103/2023 /4 51/00/2020 | Annullato               |               |                   |

8. Per il pagamento, cliccare sul simbolo dell'euro (vedi freccia sulla figura sottostante)

| ANNO SCOLASTICO 🔶 | CAUSALE +                                            | BENEFICIARIO 💠 | DATA SCADENZA 🗢 | IMPORTO (€) \$ | AZIONI |
|-------------------|------------------------------------------------------|----------------|-----------------|----------------|--------|
| 2023/24           | Contributo scolastico - prima rata - A. S. 2023/24   | "ARCHIMEDE"    | 15/12/2023      | 60,00          | <€     |
| 2023/24           | Contributo scolastico - seconda rata - A. S. 2023/24 | "ARCHIMEDE"    | 15/12/2023      | e.             | <€     |
| 2023/24           | Duplicato badge alunni                               | ARCHIMEDE"     | 15/12/2023      | 10,00          | <€     |

9. Apparirà la seguente figura che richiederà nuovamente l'accesso al portale pagoPA tramite lo SPID

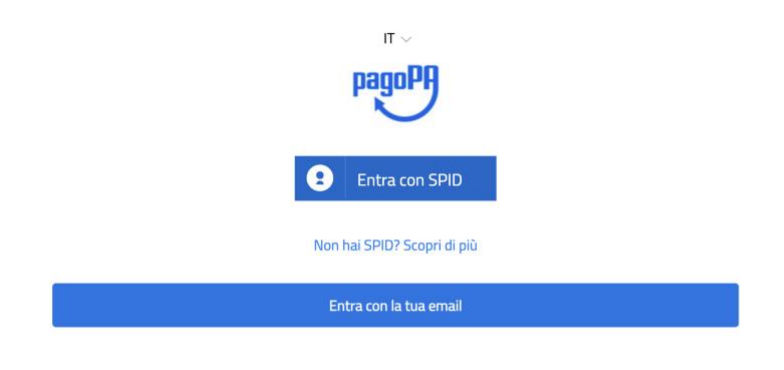

**10.** A questo punto si dovrà decidere il metodo di pagamento da effettuare

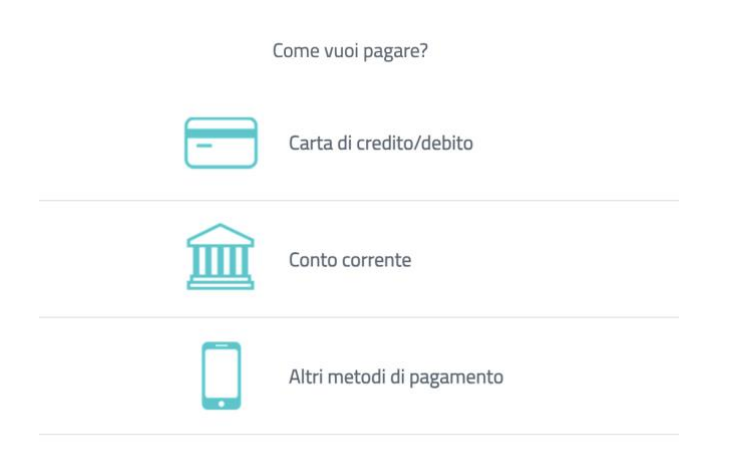

Prof. Michele La Riccia